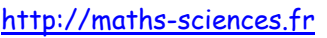

## UTILISATION DE LA CALCULATRICE CASIO GRAPH 35+ Avec les équations du second degré

 $\sim$ 

## **Exemple**

On veut résoudre les équations suivantes :

- $3x^2 4x + 5 = 0$
- $x^2 2x + 1 = 0$
- $2x^2 2x 12 = 0$

## **Utilisation de la calculatrice**

Choisir le menu PRGM.

9

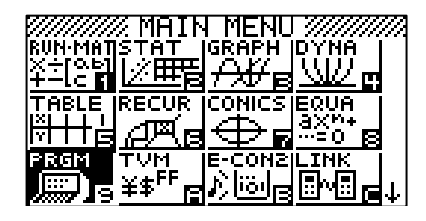

Sélectionner NEW

**F**3

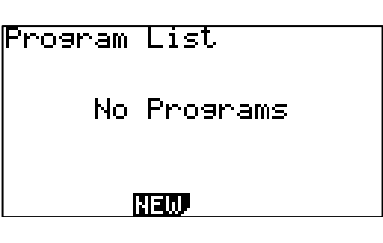

Attribuer un nom (EQUA2DEG par exemple).

cos 5 1 (X,*h*,t) (Alpha) 2 (Shift) (Alpha) (sin) (cos) 🚍

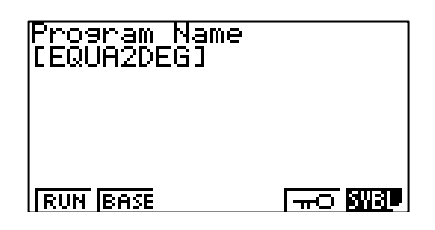

**Valider** par entrer puis **rentrer** la ligne « "A"  $? \rightarrow A \downarrow \gg$ 

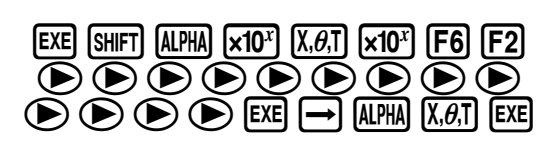

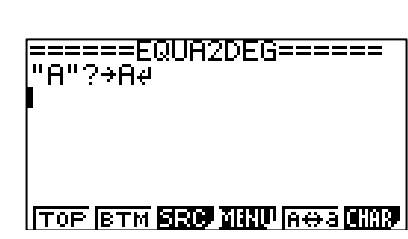

**Rentrer** la ligne « "B"  $? \rightarrow B \downarrow \gg$ 

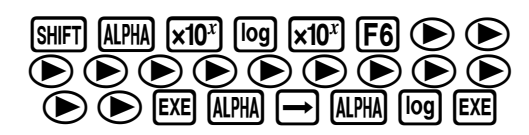

=====EQUA2DEG===== "A"?→A4 "B"?→B4

TOP BTM BRO MINU AGA CHAR

Utilisation de la calculatrice Casio Graph 35+ avec les équations du second degré

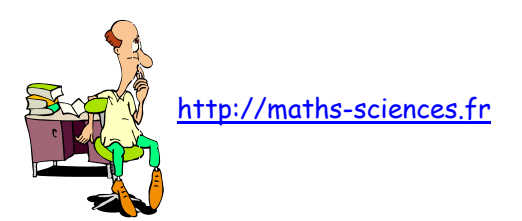

Première Pro

**Rentrer** la ligne « "C" ? $\rightarrow$ C,  $\downarrow$ »

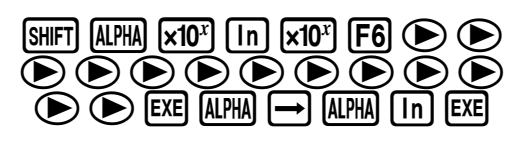

| "A"?→( | =EQUA2DEG=====                  |
|--------|---------------------------------|
| "B"?→( | २५                              |
| "C"?→( | ३५                              |
| ■      | २५                              |
|        | rm <b>19309 11110</b> 19⇔a 0009 |

**Rentrer** la ligne « "DELTA =",...)»

| SHIFT          | (ALPH                | A) (×10 | x | sin | ) cos |                  | ÷   |
|----------------|----------------------|---------|---|-----|-------|------------------|-----|
| Х, <i>Ө</i> ,Т | $\overline{\bullet}$ | SHIFT   | Ū | •   | ALPHA | ×10 <sup>x</sup> | EXE |

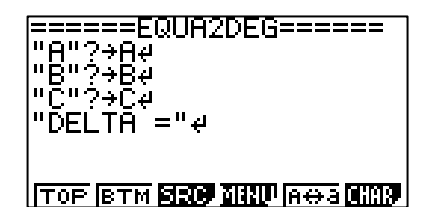

**Rentrer** la ligne «  $B^2-4AC \rightarrow D \blacktriangle$  »

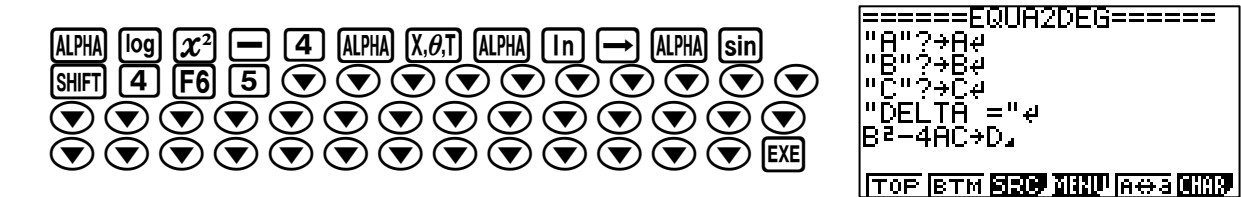

**Rentrer** la ligne «If D>0,⊥»

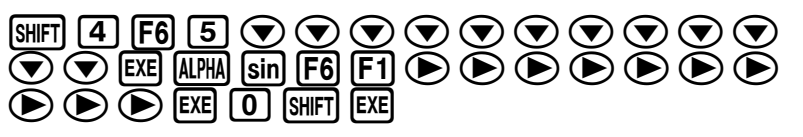

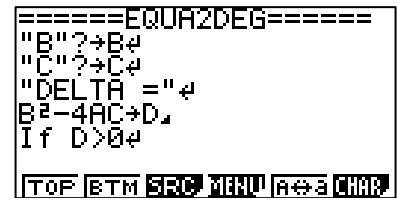

Rentrer la ligne «Then "2 SOLUTIONS",→»

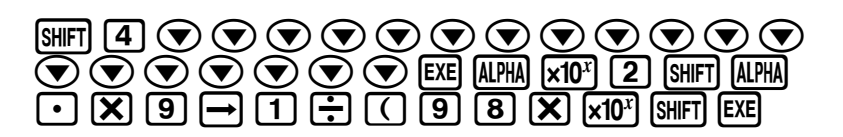

**Rentrer** la ligne « "X1", →»

ALPHA  $\times 10^{\times}$  (X, $\theta$ ,T) 1 (ALPHA)  $\times 10^{\times}$  (Shift) EXE

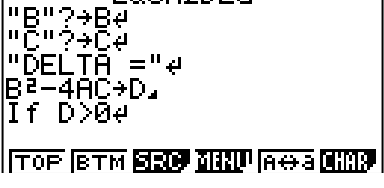

=====EQUA2DEG=====

| =====EQUA2DEG======<br>"DELTA ="∉<br>B³-4AC→D⊿ |
|------------------------------------------------|
| If D>04<br>Then "2 SOLUTIONS"4<br>"X1"4        |
| ТОР (ВТМ <b>ВЕС) МИЛ</b> АФА <b>МИЛ</b>        |

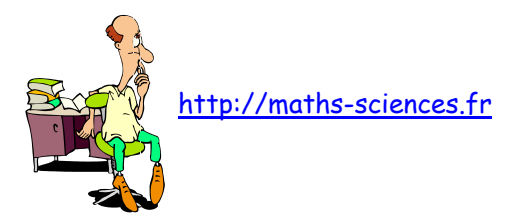

**Rentrer** la ligne « (-B- $\sqrt{D}$ )/(2A) **4** »

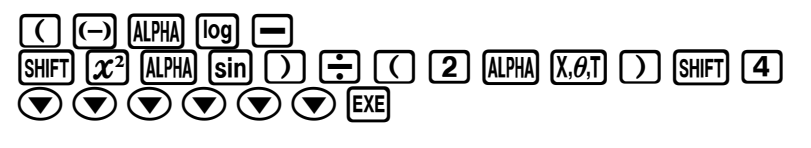

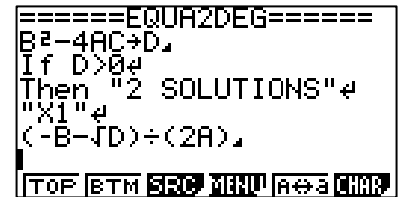

**Rentrer** la ligne « "X2", J»

ALPHA  $\times 10^{x}$  (X, $\theta$ ,T) (2) ALPHA  $\times 10^{x}$  (SHIFT) EXE

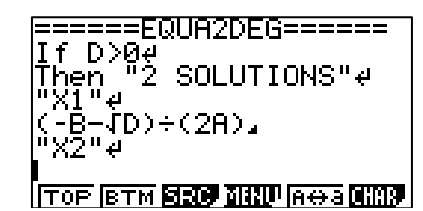

**Rentrer** la ligne «  $(-B+\sqrt{D})/(2A) \blacktriangle$  »

 $(\bigcirc (\frown) | ALPHA | \log + SHIFT x^2 | ALPHA | Sin )$  $(\bigcirc 2 | ALPHA | X, \theta, T ) SHIFT 4 | EXE$ 

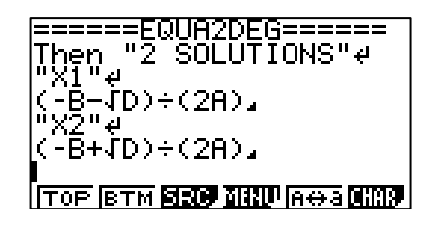

**Rentrer** la ligne « Else If D=0, →»

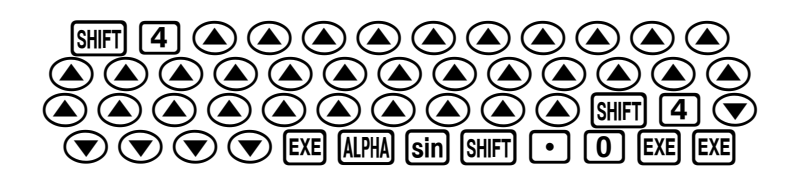

=====EQUA2DEG====== "X1"∉ (-B-JD)÷(2A)⊿ "X2"∉ (-B+JD)÷(2A)⊿ Else If D=0∉ Гор (втм **бло <u>анн</u>иа⇔а ано**я

**Rentrer** la ligne « "1 SOLUTION", →»

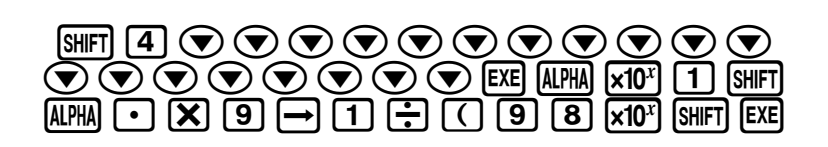

**Rentrer** la ligne « "X0", →»

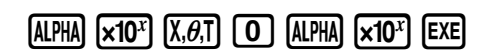

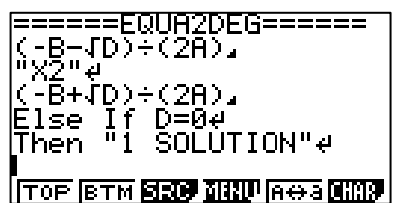

| =====EQUA2DEG======<br>"X2"∉<br>(-B+JD)÷(2A)⊿<br>Else If D=0∉<br>Then "1 SOLUTION"∉<br>"X0"∉ |
|----------------------------------------------------------------------------------------------|
| TOP BTM SEC MINU AGA MAR                                                                     |

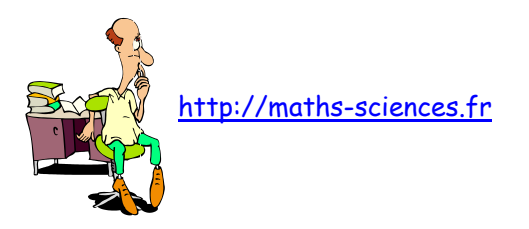

Première Pro

**Rentrer** la ligne «  $-B/(2A) \blacktriangle$  »

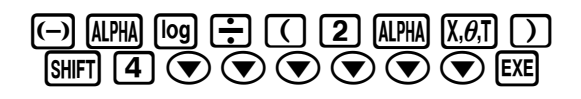

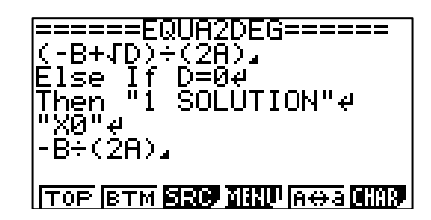

Rentrer la ligne « "Else 0 SOLUTION", J»

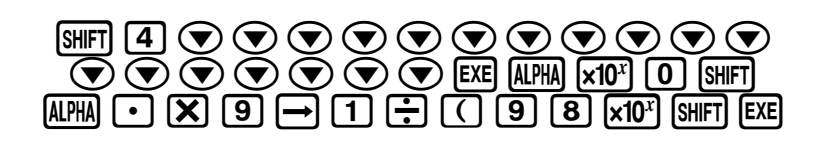

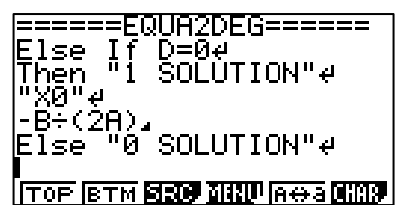

**Rentrer** la ligne « STOP, →»

SHIFT ALPHA 🗙 🕂 9 4 SHIFT EXE

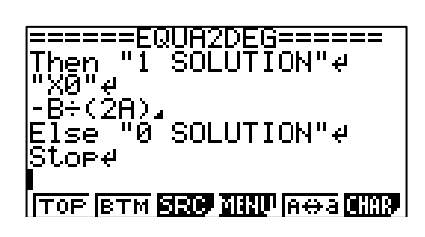

Lancer le programme

EXIT F1 3 EXE (--) 4 EXE 5 EXE EXE

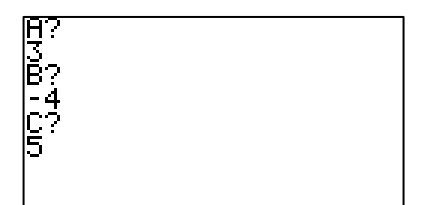

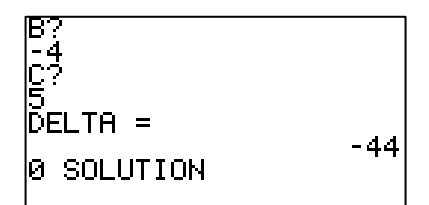

## Interprétation des résultats obtenus par la calculatrice

Le programme de la calculatrice indique pour l'équation :

- $3x^2 4x + 5 = 0$   $\Delta = -44$  pas de solution.
- $x^2 2x + 1 = 0$   $\Delta = 0$  une solution  $x_0 = 1$ .
- $2x^2 2x 12 = 0$   $\Delta = 100$  deux solutions  $x_1 = -2$  et  $x_2 = 3$ .

Utilisation de la calculatrice Casio Graph 35+ avec les équations du second degré